×

# Lektion 4 - DokuWiki installieren & konfigurieren

Open-Source-Dokumentation von Olaf-Droste-Products

Lizenz: CC BY-SA 4.0 - https://Olaf-Droste-Products.net

# Lektion 4 - DokuWiki installieren & konfigurieren

Ziel: DokuWiki auf dem Raspberry Pi im lokalen Netzwerk installieren und nutzbar machen.

# Schritt 1 - DokuWiki herunterladen

×

1. Besuche https://download.dokuwiki.org 2. Lade die aktuelle Stable-Version als `.tgz` herunter 3. Entpacke den Inhalt auf deinem Rechner (z. B. `dokuwiki-2024-XX-XX`)

#### **Schritt 2 - DokuWiki auf den Pi übertragen**

Nutze FileZilla mit folgenden Einstellungen:

- Protokoll: **SFTP** - Host: `raspberrypi.local` - Benutzername: `pi` - Passwort: (dein Raspberry-Pi-Passwort) - Port: `22`

Navigiere zu  $'/var/www/html' \rightarrow Lösche ggf. die `index.html' \rightarrow Lade den$ **kompletten Inhalt**des DokuWiki-Ordners hoch

## Schritt 3 - Dateiberechtigungen korrekt setzen

Damit Apache auf alle Dateien zugreifen und DokuWiki schreiben kann:

```
sudo chown -R www-data:www-data /var/www/html
sudo find /var/www/html -type d -exec chmod 755 {} \;
sudo find /var/www/html -type f -exec chmod 644 {} \;
```

#### **Schritt 4 - DokuWiki im Browser aufrufen**

Öffne einen Browser und gehe zu:

×

- `http://raspberrypi.local/install.php` - oder: `http://192.168.X.X/install.php` (eigene IP)

Du solltest das DokuWiki-Installationsformular sehen.

#### **D** Schritt 5 - DokuWiki konfigurieren

Fülle die Felder wie folgt aus:

- Wiki-Titel: z. B. "Mein Pi-Wiki" - Admin-Benutzername + Passwort - Sprache: Deutsch - Lizenz: Privat oder Creative Commons - ACL aktivieren: [] - E-Mail (optional bei lokalem Betrieb)

Klicke danach auf Speichern

#### Schritt 6 - Installation testen

Nach der Installation:

 Startseite: http://raspberrypi.local/doku.php?id=start - Adminbereich: http://raspberrypi.local/doku.php?do=admin

#### **△ Bekannte Fehler & Lösungen**

Fehler: `The datadir ('pages') ... is not found or not writable`

Dieser Fehler tritt auf, wenn DokuWiki nicht vollständig hochgeladen wurde → oder die

Berechtigungen nicht korrekt sind.

```
Lösung:

sudo chown -R www-data:www-data /var/www/html

sudo find /var/www/html -type d -exec chmod 755 {} \;

sudo find /var/www/html -type f -exec chmod 644 {} \;
```

 $\rightarrow$  Danach erneut `install.php` aufrufen

Fehler: `Call to undefined function xml\_parser\_create()`

Dieser Fehler bedeutet, dass die PHP-XML-Erweiterung fehlt.

Lösung:

×

```
sudo apt update
sudo apt install php-xml
sudo systemctl restart apache2
```

#### 🛛 Was du jetzt kannst

 ✓ DokuWiki vollständig auf dem Raspberry Pi einrichten ✓ Apache-Dateiberechtigungen korrekt setzen ✓ Fehlerquellen wie "403 Forbidden" oder `xml\_parser\_create` erkennen und beheben

## **Nächste Schritte**

Weiter zu Lektion 5 - Zugriff im lokalen Netzwerk

© Olaf Droste Products 🛛 Immermannstr. 31, 44147 Dortmund -

www.olaf-droste-products.net